# **INLINEA INFRASTRUTTURE - CI SIAMO**

Come prenotare online le ore di assistenza allo studio

Febbraio 2021

# Indice

| Introduzione                                                                                | 2  |
|---------------------------------------------------------------------------------------------|----|
| Come accedere alla piattaforma?                                                             | 3  |
| Come inserire i dati del/dei figli che usufruiranno del servizio di assistenza allo studio? | 5  |
| Come inserire più di un figlio?                                                             | 8  |
| Come prenotare le ore di supporto allo studio?                                              | 8  |
| Come annullare una lezione o sollecitare la risposta dell'assistente allo studio?           | 11 |
| Valutazione ore di supporto allo studio                                                     | 12 |
| Uscita dall'applicazione- Logout                                                            | 13 |
| Chi contattare in caso si abbiano difficoltà ad usare l'applicativo                         | 14 |

#### Introduzione

Questo documento descrive la modalità di utilizzo della piattaforma INLINEA Infrastrutture-PROGETTO CISIAMO per quanto riguarda la richiesta di supporto scolastico, per i propri figli, da parte dei genitori, a studenti, volontari, delle scuole superiori.

Le scuole accedono all'applicativo attraverso il link:

http://infrastrutture.cittametropolitana.mi.it/ sezione PROGETTO CI SIAMO

oppure direttamente dal link

#### https://infrastrutture.cittametropolitana.mi.it/cisiamo

L'utilizzo della piattaforma avviene previa registrazione dell'utente, attraverso CNS, SPID o login e pwd scelte dall'utente.

ATTENZIONE: in base alla normativa vigente dal 1 marzo 2021 non sarà più possibile creare nuove credenziali, sarà possibile accedere con SPID oppure con username e password creati prima del 1 marzo 2021.

Nei capitoli successivi vedremo come il genitore può registrarsi, associare la propria utenza al figlio/i, prenotare/disdire /valutare una o più ore di supporto.

#### Come accedere alla piattaforma?

Ogni genitore può accedere alla piattaforma con spid o cns. o dopo essersi registrato inserendo utenza e password, al link <u>https://infrastrutture.cittametropolitana.mi.it/</u>cisiamo

**Chi non entra con SPID deve registrarsi:s**i ricorda che in base alla normativa vigente dal 1 marzo 2021 non sarà più possibile creare nuove credenziali: i genitori potranno accedere con SPID oppure con username e password creati prima del 1 marzo 2021.

Se un genitore accede nell'applicativo prima del 1 marzo 2021 può registrarsi cliccando sul link "area di registrazione" che si trova in basso a sinistra nella homepage.

| Inlinea infrastrutture |                                                                                                    |               |                          |  |
|------------------------|----------------------------------------------------------------------------------------------------|---------------|--------------------------|--|
|                        | Le credenziali di accesso sono strettamente porsonali e si riferiscono alla persona<br>fisica che complierà i maduli online (il "compliatore"): questa persona non è<br>necessariamente il rappresentate legalo della ditta o chi firmerà il documento                                                                                                    | LOGIN         |                          |  |
|                        | compilato, ma può essere un delegato che si limita all'operazione di compilazione<br>(es. consulente/segretoria);                                                                                                    | Username      | Password                 |  |
|                        | Come accedere                                                                                                    |               | and the second           |  |
|                        | <ul> <li>Con la Carta Nazionale dei Servizi (CNS) o con la Carta Regionale dei Servizi<br/>(CRS) utilizzando i bottone "Entra con CNS" prodisposto nel riquadro "Accesso<br/>con SPID o SmarCard".</li> </ul>                                                                                                    | Accedi        | Password<br>dimenticata? |  |
|                        | <ul> <li>Con il Sistema Pubblico di Identità Digitale - SPID utilizzando il bottone "Entra<br/>con SPID" predisposto nel riquadro "Accesso con SPID o SmarCard" Per<br/>accedere con SPID è necessario osserei in possesso della propria identità<br/>digitale rilasciatà da soggetti accreditati da AgID (Agenzia per Italia Digitale),<br/>che verificano Tidentità degli utenti è femiscono ie credinaisi. Per margiori</li> </ul> | Entra con CNS | Entra con SP(D)          |  |
|                        | informazioni consulta il sito http://www.spid.gov.it/                                                                                                    |               |                          |  |
|                        | <ul> <li>Con creativamente<br/>bilizzato questa piattaforma devi prima creare una utonza nell'<u>area di</u><br/>registrazione altrimenti puoi inserire la tua login e la tua password negli spazi<br/>sottozarea.</li> </ul>                                                                                                    | >             |                          |  |
|                        |                                                                                                    |               |                          |  |
|                        | Elitana Dublin                                                                                                    | 10            |                          |  |

A questo punto è chiesto di inserire il proprio codice fiscale

|                | Micceon an area perso     |
|----------------|---------------------------|
|                |                           |
| Registrati     |                           |
| Codice Fiscale | Procedi                   |
|                | Registrati Codice Fiscale |

Una volta inserito quest'ultimo si passa ad aggiungere i propri dati personali.

|                                                                                                    | Registrati                                                                                                    |                   |
|----------------------------------------------------------------------------------------------------|----------------------------------------------------------------------------------------------------|-------------------|
| Inserire i dati anagrafici della persona che richiede                                                               | Codice Fiscale                                                                                                    |                   |
| l'accesso alla procedura online.                                                                                    | and the second second s |                   |
| L'account è personale e non cedibile a terzi. La stessa                                                             |                                                                                                    |                   |
| ditta puo essere gestita anche con account diversi.<br>Verrà inviata una mail alla cacella indicata ner attivare il | No. 1 Acres                                                                                                    |                   |
| nuovo account.                                                                                                    | Nominativo                                                                                                    |                   |
| Inserire una Username che non contenga caratteri speciali                                                           |                                                                                                    |                   |
| e facilmente memorizzabile.                                                                                         |                                                                                                    |                   |
| Inserire una password che abbia i seguenti requisiti:                                                               | E-Mail Address                                                                                                    |                   |
| Essere lunga almeno 10 caratteri                                                                                    |                                                                                                    |                   |
| <ul> <li>Contenere almeno una maluscola, una minuscola e un<br/>numero</li> </ul>                                   |                                                                                                    |                   |
| • Contenere un carattere speciale:! @ #\$(%^&*?:.,)                                                                 | Username                                                                                                    |                   |
| Prendere visione delle Privacy Policy disponibili al                                                                |                                                                                                    |                   |
| seguente link                                                                                                    | Password                                                                                                    | Conferma password |
|                                                                                                    |                                                                                                    |                   |
|                                                                                                    |                                                                                                    |                   |

Dopo avere inserito i propri dati anagrafici e avere cliccato sul tasto in basso a destra "registrati" viene visualizzata la seguente pagina:

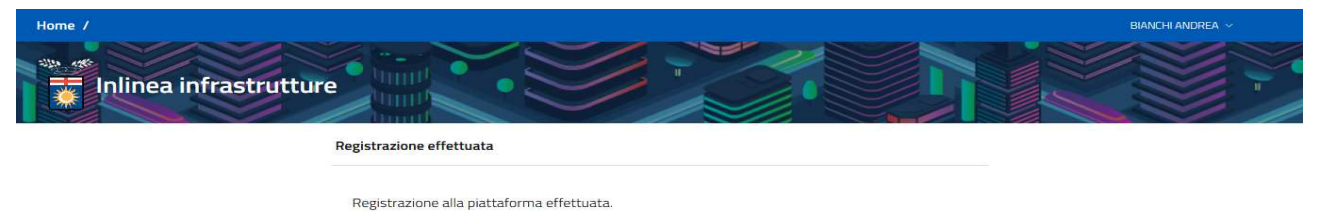

A breve riceverai una mail per confermare l'indirizzo fornito in fase di registrazione.

Arriverà quindi una mail di conferma all'indirizzo di posta elettronica indicato in fase di registrazione.

La mail contiene un bottone che serve a confermare l'indirizzo di posta elettronica fornito.

#### Gentile,

Clicca sul bottone qui sotto per verificare il tuo indirizzo e-mail.

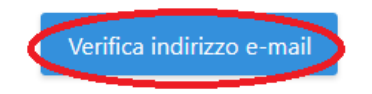

Se non sei stato tu a creare l'account, nessun'altra operazione è richiesta.

Cordiali saluti, Città metropolitana di Milano Area infrastrutture Una volta cliccato su quel bottone la registrazione è completa, sulla pagina di Inlinea viene visualizzato questo:

| (Home 7                                    | Nome associazione ~ |
|--------------------------------------------|---------------------|
|                                            |                     |
| ininea intrastrutture                      |                     |
| Email Verificata                           |                     |
| Email verificata                           |                     |
| Ora è possibile utilizzare la piattaforma. |                     |

A questo punto, dopo aver cliccato sul tasto "Home" in alto a sinistra e successivamente essere entrati nella sezione "PROGETTO CI SIAMO", il genitore può accedere nell'applicativo e inserire i dati del/dei figli per i quali si chiede supporto.

Come inserire i dati del/dei figli che usufruiranno del servizio di assistenza allo studio?

Una volta entrati o con SPID o con le credenziali il genitore vedrà questa schermata

| Home / | Elenco anagrafiche<br>Inlinea infrastrutture | <u> </u> |                                 | ROSSI ELISA V |
|--------|----------------------------------------------|----------|---------------------------------|---------------|
| Elenco | studenti                                     |          |                                 |               |
| ID     | CF/P.IVA/Altro Codice                        | Soggetto | Indirizzo Residenza/Sede legale | Operazioni    |
| Nessu  | ina anagrafica                               |          |                                 |               |
|        | Aggiungi anagrafica 🗸                        |          |                                 |               |

e potrà inserire i dati del o dei ragazzi che chiederanno supporto allo studio come di seguito descritto.

Cliccare su "aggiungi anagrafica" e su "Studente" e inserire il codice fiscale del proprio figlio

| enco s | Inlinea infrastrut    | ture                   |                                  |                                                                         |            |
|--------|-----------------------|------------------------|----------------------------------|-------------------------------------------------------------------------|------------|
| )      | CF/P.IVA/Altro Codice | So                     | ggetto                           | Indirizzo Residenza/Sede legale                                         | Operazioni |
|        | Aggiungi anagrafica 🗸 | Aggiungi Stud          | ente                             |                                                                         |            |
|        |                       |                        |                                  | Q                                                                       |            |
|        |                       | Usare que<br>minore pe | sta categoria<br>r cui richieter | per inserire il codice fiscale del filgio /<br>re assistenza scolastica |            |

Cliccare sulla lente di ingrandimento per proseguire e inserire i dati del figlio studente

| Home / Elenco anagrafiche / Nuova anagrafica 'studente' | Rossi Elisa 🗸 |
|---------------------------------------------------------|---------------|
| Inlinea infrastrutture                                  |               |

Elenco anagrafiche Progetto Ci siAMO

| Cognom     | ie         |          |  |
|------------|------------|----------|--|
| Nome       |            |          |  |
|            |            |          |  |
| Codice Fis | cale       |          |  |
| RSSLNI     | 05T52F205A |          |  |
|            |            |          |  |
|            |            | Acciunci |  |

Cliccare su aggiungi e compilare i dati richiesti:

- nella sezione "dati genitore" inserire il ruolo: genitore o tutore;
- nella sezione "dati studente" inserire i dati del figlio studente;
- nella sezione "altre informazioni" inserire le informazioni di contatto e una breve descrizione delle difficoltà per le quali si chiede il supporto
- nella sezione "Dichiarazioni" mettere la spunta per presa visione della privacy e la dichiarazione di responsabilità genitoriale;

Cliccare sul tasto "Salva", controllare e cliccare sul tasto "Conferma dati"

| Home / Elenco Figli / Elisa ROSSi                                          |                 | ROSSI ELISA V               |
|----------------------------------------------------------------------------|-----------------|-----------------------------|
| infinea infrastrutture                                                     |                 |                             |
| Anagrafica Prenotazioni                                                    |                 |                             |
| Dati genitore:                                                             |                 |                             |
| Cognome                                                                    | Note            | Codes Nacale                |
| Rossi                                                                      | Elisa           | RS                          |
| Ruole                                                                      |                 |                             |
| Seleziona ruolo                                                            |                 |                             |
|                                                                            |                 |                             |
| Let studente                                                               | Boss            | Fodra Bersio                |
| Rossi                                                                      | Elisa           | RSS                         |
| Bata nasota                                                                |                 | Stato nascita               |
| inserisci la data in formato gg/mm/aaaa                                    | Italia          | - ITALIA -                  |
| Pros. nasdta                                                               | Comane          |                             |
| Provincia                                                                  | Comune          |                             |
| Indeizo                                                                    |                 |                             |
| Tipo Indirizzo                                                             | Nome via/piazza | N.Civico                    |
| Pros                                                                       | Comune          |                             |
| Provincia                                                                  | Comune          | - Cap                       |
| Classe frequentata Scusia frequentata                                      |                 |                             |
| Classe frequentata                                                         |                 |                             |
| Attractive designment (see 5.1)                                            |                 |                             |
| POLICE HELVINGCOMPC                                                        |                 |                             |
| Telefono                                                                   | Email           |                             |
|                                                                            |                 |                             |
| Descrivere brevemente le difficoltà che ha il ragazzo                      |                 |                             |
|                                                                            |                 |                             |
|                                                                            |                 | . 11<br>Restance 560 (r 560 |
|                                                                            |                 |                             |
| Dichlarazioni:                                                             |                 |                             |
| Ho preso visione delle Privacy Policy disponibili al seguente <u>link</u>  |                 |                             |
|                                                                            |                 |                             |
| Dicharo di esercitare la responsabilità genitorale per il minore indicato. |                 |                             |
| .0                                                                         |                 |                             |
|                                                                            |                 | Conferma dati Salva         |

### Come inserire più di un figlio?

Per aggiungere altri figli per cui chiedere supporto, cliccare in alto a sinistra su /Elenco Figli/

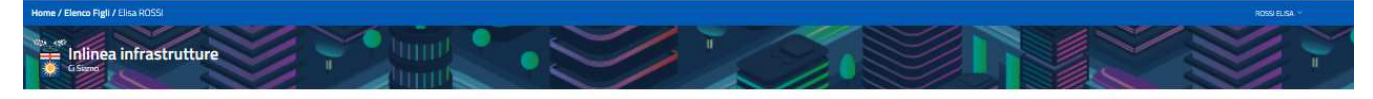

e ripetere la procedura indicata nel paragrafo procedente da "aggiungi anagrafica"

| Home / Elenco anagrafic |                       |   |             |                                 |            |  |
|-------------------------|-----------------------|---|-------------|---------------------------------|------------|--|
| Inlinea in              | ifrastrutture         |   | •           |                                 |            |  |
| Elenco studenti         |                       |   |             |                                 |            |  |
| ID                      | CF/P.IVA/Altro Codice |   | Soggetto    | Indirizzo Residenza/Sede legale | Operazioni |  |
| 76435                   | RSSLNI05152F205A      | 1 | Elisa ROSSI | Via systexy, 1 - Milano (MI)    | Accad      |  |
| 76436                   | RSSMRAD6A01F205L      | 1 | Mano ROSSI  | Via sopopo, 1 - Milaco (MI)     | Accedi     |  |
|                         | Aggiungi anugrafica 👽 |   |             |                                 |            |  |

### Come prenotare le ore di supporto allo studio?

Una volta effettuato il login, accedendo alla sezione "PROGETTO CI SIAMO" e confermata la parte anagrafica degli studenti, viene visualizzata la sezione "Prenotazioni".

| inli<br>Ci Siar | inea | infrastru    | ttur | enn    |       |                    |                              |       |    |                        |
|-----------------|------|--------------|------|--------|-------|--------------------|------------------------------|-------|----|------------------------|
| Anagrafi        | ca   | Prenotazioni |      | IIII P |       |                    |                              |       |    |                        |
|                 |      |              | _    |        | Da ef | fettuare Valuta le | ezioni                       | Tutte |    | Nuova prenotazione 🗸 🗸 |
| Cod             | ţĴ   | Data         | î↓   | Ora    | ĵ↓    | Materia            | îj                           | Stato | 11 | Operazion              |
|                 |      |              |      |        |       | Nessun dato prese  | nte ne <mark>l</mark> la tat | ella  |    |                        |

| Se i figli              | i studenti associati al gen | itore\tutore so   | ono più di 1 , cliccare in alto a s   | inistra su elenco  |
|-------------------------|-----------------------------|-------------------|---------------------------------------|--------------------|
| figli e cli             | iccare sul tasto verde "Acc | cedi" relativo al | l figlio per il quale si intende prer | notare la lezione. |
|                         |                             |                   |                                       |                    |
| Home / Elenco anagrafic |                             |                   |                                       | 2059 E.S           |
| Inlinea in              | frastrutture                |                   |                                       |                    |
| Elenco studenti         |                             |                   |                                       |                    |
| D                       | CF/P.IVA/Altro Codice       | Soggetto          | Indirizzo Residenza/Sede legale       | Operazioni         |
| 76435                   | RSSLNI05152F205A            | Elisa ROSSI       | Via system, 1 - Milano (MI)           | Acces              |
| 76436                   | RSSMRA06A01F205L            | Mano ROSSI        | Via xpopp, 1 - Milano (Mi)            | Accus              |
|                         | Agglanglanagrafica 🤝        |                   |                                       |                    |
|                         |                             |                   |                                       |                    |
|                         |                             |                   |                                       |                    |

Cliccare sul tasto "Nuova Prenotazione" e scegliere la materia per la quale si chiede supporto;

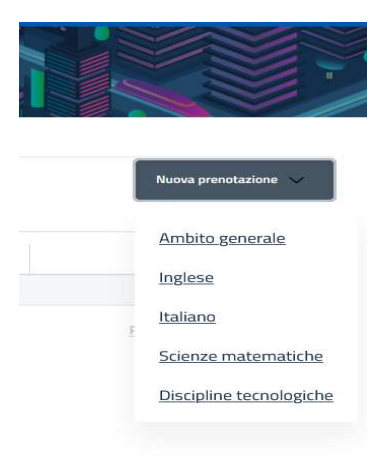

Scegliere, dal calendario visualizzato, la data e l'ora disponibile, cliccandola. Una volta selezionata l'ora prescelta, che verrà evidenziata in rosso, cliccare sul tasto "Conferma" in alto a destra;

| Ct Siamo                         | frastrutture                  |                             |                             |                  |     |                    |
|----------------------------------|-------------------------------|-----------------------------|-----------------------------|------------------|-----|--------------------|
| Nuova prenotazione               | e ore di Scienze ma           | atematiche (onlir           | ne) (i)                     |                  | Ir  | ndietro Conferma   |
| Cliccare su "i" qui sopra per le | istruzioni. E' possibile sceg | gliere una sola ora della s | tessa materia per ciascun g | iorno.           |     |                    |
| Date selezionate: 5 febbr        | aio 2021 ore 15:00            |                             |                             |                  |     |                    |
| gennaio 2021                     |                               | N                           | lensile Settimanale         |                  |     | Oggi O Prec. Succ. |
| lun                              | mar                           | mer                         | gio                         | ven              | sab | dom                |
|                                  |                               |                             |                             |                  |     |                    |
|                                  |                               |                             |                             |                  |     |                    |
|                                  |                               |                             |                             |                  |     |                    |
|                                  |                               |                             |                             |                  |     |                    |
| 25                               | 26                            | 27                          | 28                          | 29               | 30  | 31                 |
|                                  |                               |                             |                             |                  |     |                    |
| 1                                | 2                             | n                           | 4                           | 5                | 6   | 7                  |
|                                  |                               |                             | • 15 Disponibile            | • 15 Disponibile |     |                    |
|                                  |                               |                             | 17 Disponibile              | • 16 Disponibile |     |                    |

Verrà inviata una mail, ESCLUSIVAMENTE all'assistente studente, a conferma della prenotazione, con tutte le informazioni necessarie. Riportiamo un esempio di mail che viene inviata all'assistente studio in fase di prenotazione:

| icniesta               | di prenotazion           | e                      | January 19, 2021, 15:18:                |
|------------------------|--------------------------|------------------------|-----------------------------------------|
| Gentile,<br>si comunic | a che è stato aggiorn    | ato lo stato della seg | uente prenotazione:                     |
| Richiesta              | di supporto RIP00        | 019D                   | Giovedì 11 Febbraio 2021<br>15:00-16:00 |
| Materia                | Italiano                 | Presenza/online        | online                                  |
| Studente               | Raffaele1 Rossi<br>Ronca | Classe<br>frequentata  | Terza media                             |
| Telefono               | 023322333                | Email                  | giorre@relab.it                         |
| Necessità              | adfsdfasdasdfsafsfo      | 1                      |                                         |

Città metropolitana di Milano Area Infrastrutture

### Come annullare una lezione o sollecitare la risposta dell'assistente allo studio?

Nella sezione "Prenotazioni" alla vista "Da effettuare" comparirà la prenotazione confermata.

I 2 tasti, sulla destra della prenotazione:

"Elimina" permette di eliminare la prenotazione

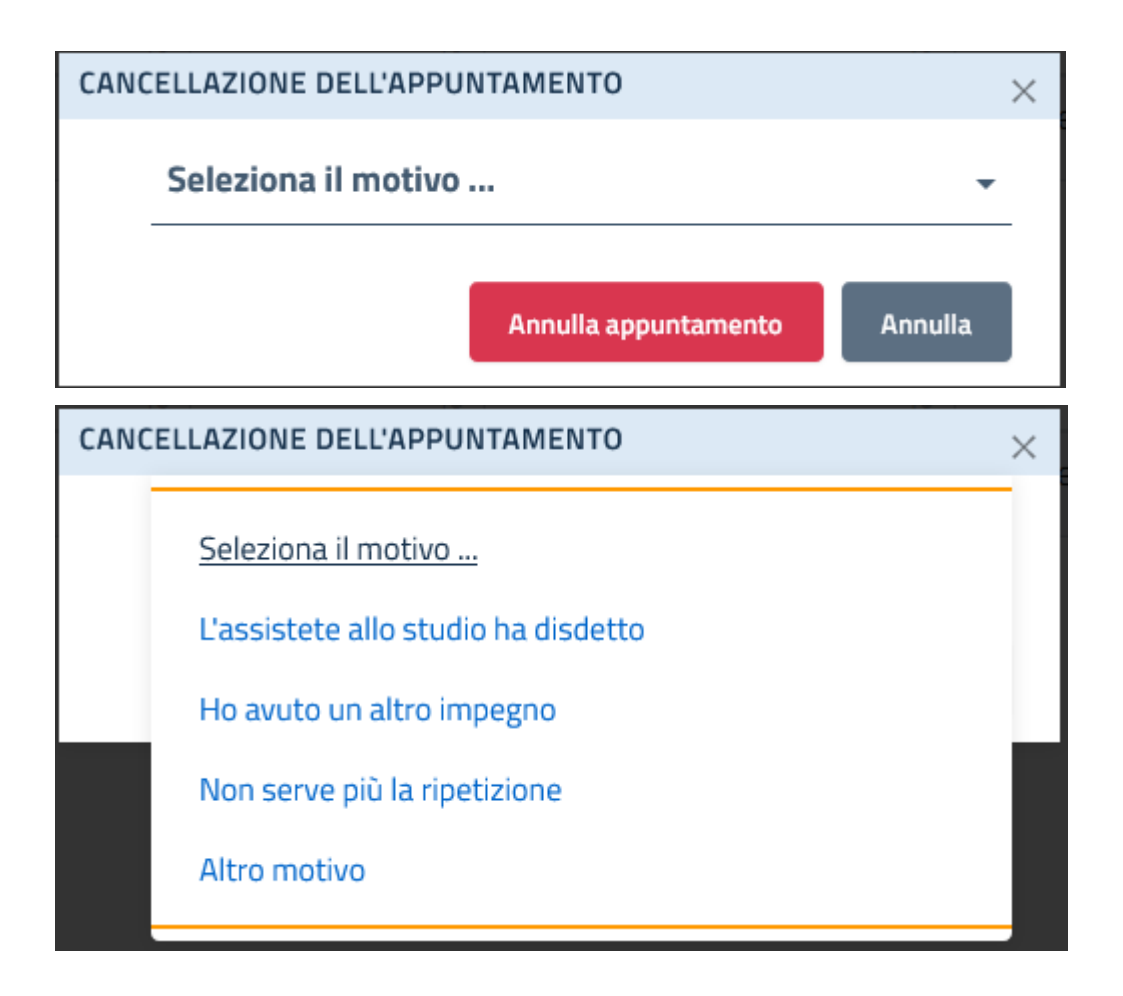

"Sollecita" invia una mail per sollecitare la conferma, nel caso tardi ad arrivare, da parte dell'assistente studente che darà supporto allo studente.

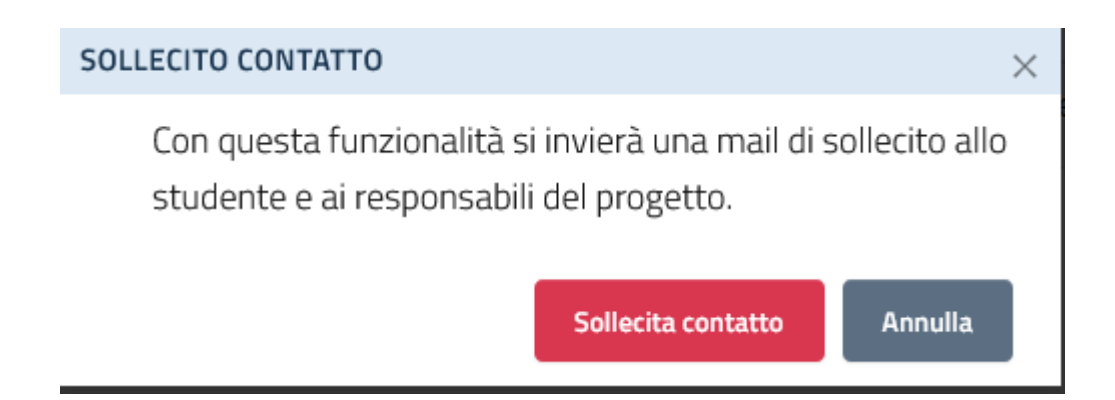

Nella sezione "Prenotazioni" ci sono tre tasti che corrispondo a diverse visualizzazioni:

"Da effettuare": elenco di tutte le ore prenotate da effettuare;

"Valuta le lezioni": elenco di ore già effettuare per le quali è necessaria la valutazione;

"Tutte": elenco di tutte le ore prenotate e/o effettuate/annullate/ valutate o da valutare;

| Ci Siamo   | ea infrastrutture |     |               |                                 |         |                      |
|------------|-------------------|-----|---------------|---------------------------------|---------|----------------------|
| Anagrafica | Prenotazioni      |     |               |                                 |         |                      |
|            |                   |     | Da effettuare | Valuta le lezioni Tutte         |         | Nuova prenotazione 🗸 |
| Cod î↓     | Data              | ŢĻ. | Da effettuare | Valuta le lezioni Tutte Materia | Stato 🕕 | Nuova prenotazione V |

#### Valutazione ore di supporto allo studio

Una volta effettuate è necessario valutare il supporto ricevuto.

Nella sezione "Prenotazioni", scegliendo la vista "Valuta le lezioni," verranno evidenziate le lezioni effettuate.

| Inlinea ir   | nfrastrutture | <u>X</u>                |                 |             | ROSSI ELISA V        |
|--------------|---------------|-------------------------|-----------------|-------------|----------------------|
| Anagrafica P | renotazioni   | Da effettuare Valuta le | e lezioni Tutte |             | Nuova prenotazione 🗸 |
|              |               |                         |                 |             |                      |
| Cod 1        | Data          | ti Ora t                | Materia         | †↓ Stato †↓ | Operazioni           |

Cliccare sul tasto "Valuta": valutare cliccando le stelline. Nel caso, invece la lezione non sia stata effettuata, spuntare "La lezione non è stata effettuata" e inserire il motivo.

| VALUTAZIONE DELL'AIUTO | RICEVUTO                                                                                                    | $\times$ |
|------------------------|----------------------------------------------------------------------------------------------------|----------|
| 🗌 La lezione non       | è stata effettuata                                                                                                    |          |
| ****<br>*****<br>****  | Valuta l'utilità della lezione<br>Valuta la cortesia dell'assistente allo studio<br>Valuta la preparazione dell'assistente allo studio |          |
|                        | Invia valutazione Annulla                                                                                                    |          |

Completare la valutazione con "Invia valutazione"

## Uscita dall'applicazione-Logout

Per uscire dall'applicazione:

cliccare in alto a destra sul proprio nome visualizzato e su "LOGOUT"

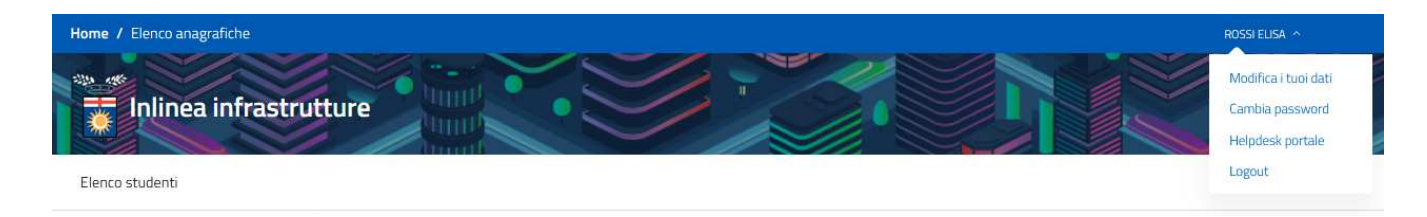

## Chi contattare in caso si abbiano difficoltà ad usare l'applicativo

I genitori possono chiedere supporto informatico scrivendo all'indirizzo mail:

inlinea.infrastrutture@cittametropolitana.milano.it